# Jan Amos Komenský Aplikace Smart Notebook

Číslo šablony

## VY\_52\_INOVACE\_VLD.45.36

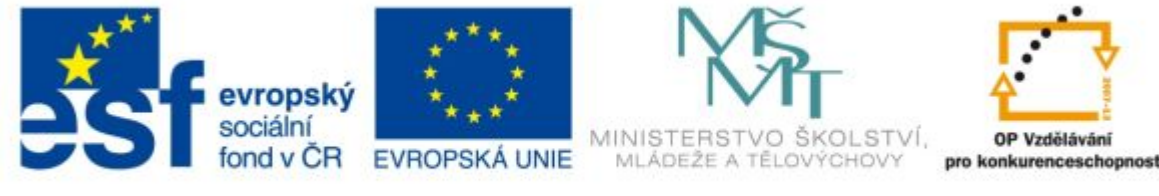

INVESTICE DO ROZVOJE VZDĚLÁVÁNÍ

Ročník: 5.

Předmět: Vlastivěda (dějepisná část)

### Anotace

Žáci pracují s tématem, opakují si známé věci a zjišťují nové souvislosti, které se většinou nedozvědí při hodinách. Pomocí pracovních listů jsou vedeni k vyhledání a získání informací v encyklopediích, knihách nebo na internetu.

Vypracoval: **Jan Kadeřábek** Datum: září 2012

## Citace použitých materiálů

Slepá mapa Evropy. *Růžový Fantomas* [online]. 2010, 2012 [cit. 2012-09-19]. Dostupné z: http://ruzovyfantomas.blog.cz/1011/slepa-mapa-evropy

**Aplikace Smart notebook 10** 

Doplňuj do volných míst v textu slova v bublinách tak aby text dával smysl a byl pravdivý.

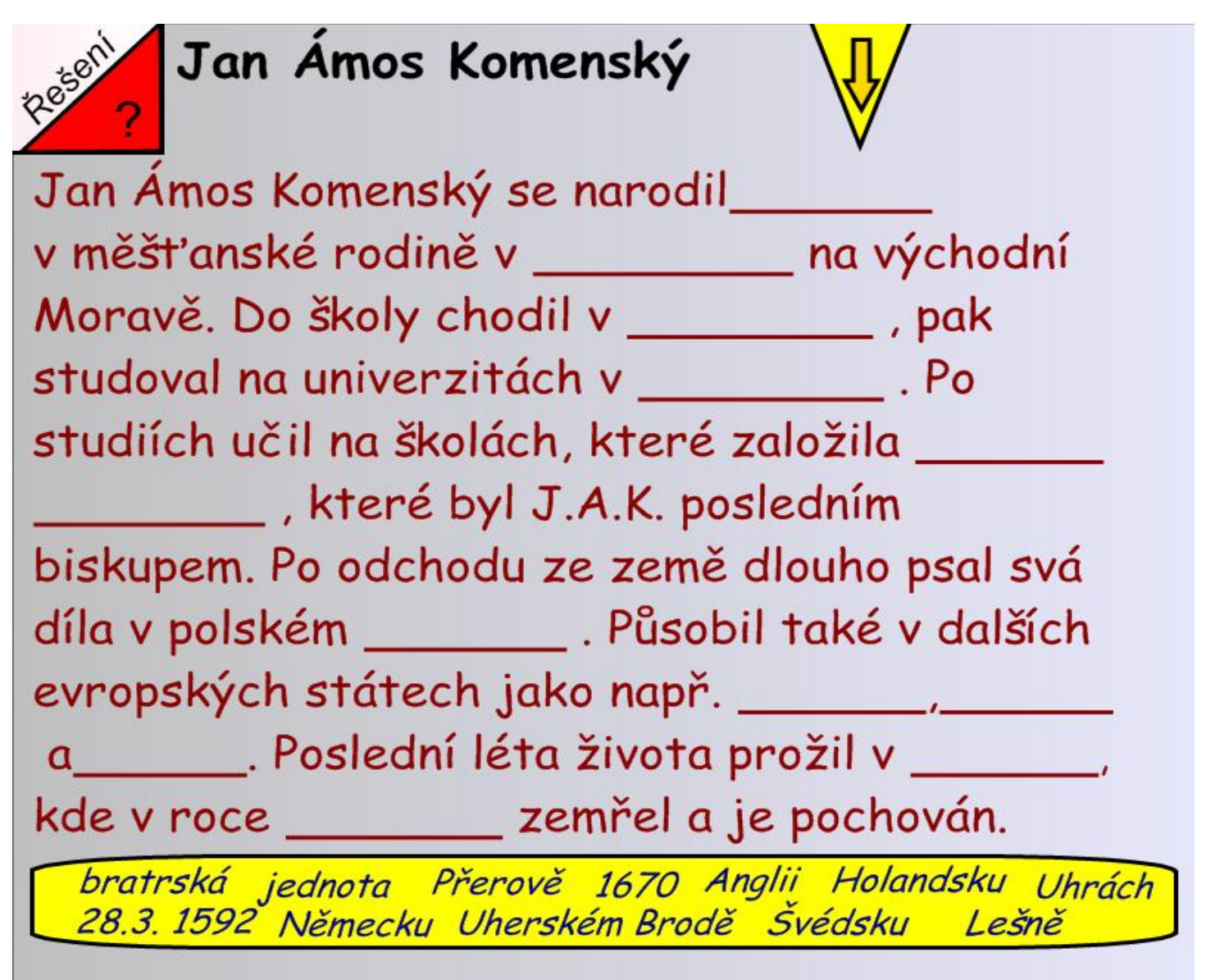

### Práce se souborem

Přetahováním na interaktivní tabuli umísťujeme slova ve žlutém rámečku na své pozice.

Žlutá šipka – Vytažením si přečteme zadání celého úkolu

Červený otazník – Vytažením se podíváme na řešení úlohy

Na mapě vyznačujeme přetažením bublin místa působení J. A. K. .

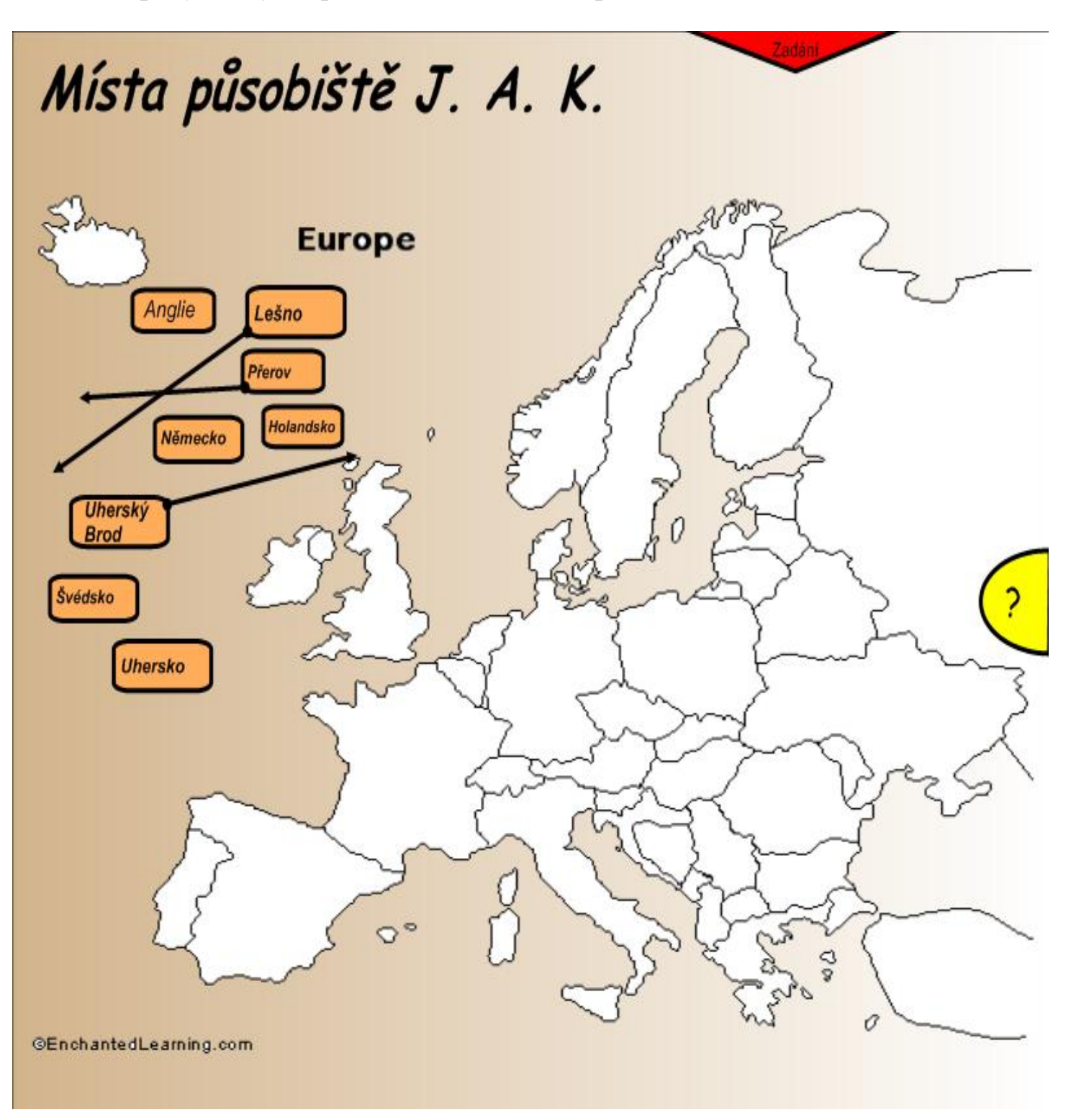

### Práce se souborem

Přetahováním na interaktivní tabuli umísť ujeme bubliny na své pozice.
Červená šipka – Vytažením si přečteme zadání celého úkolu
Žlutý otazník – Vytažením se podíváme na řešení úlohy

K letopočtům přiřazujeme díla, které sepsal J. A. K. v jednotlivých letech.

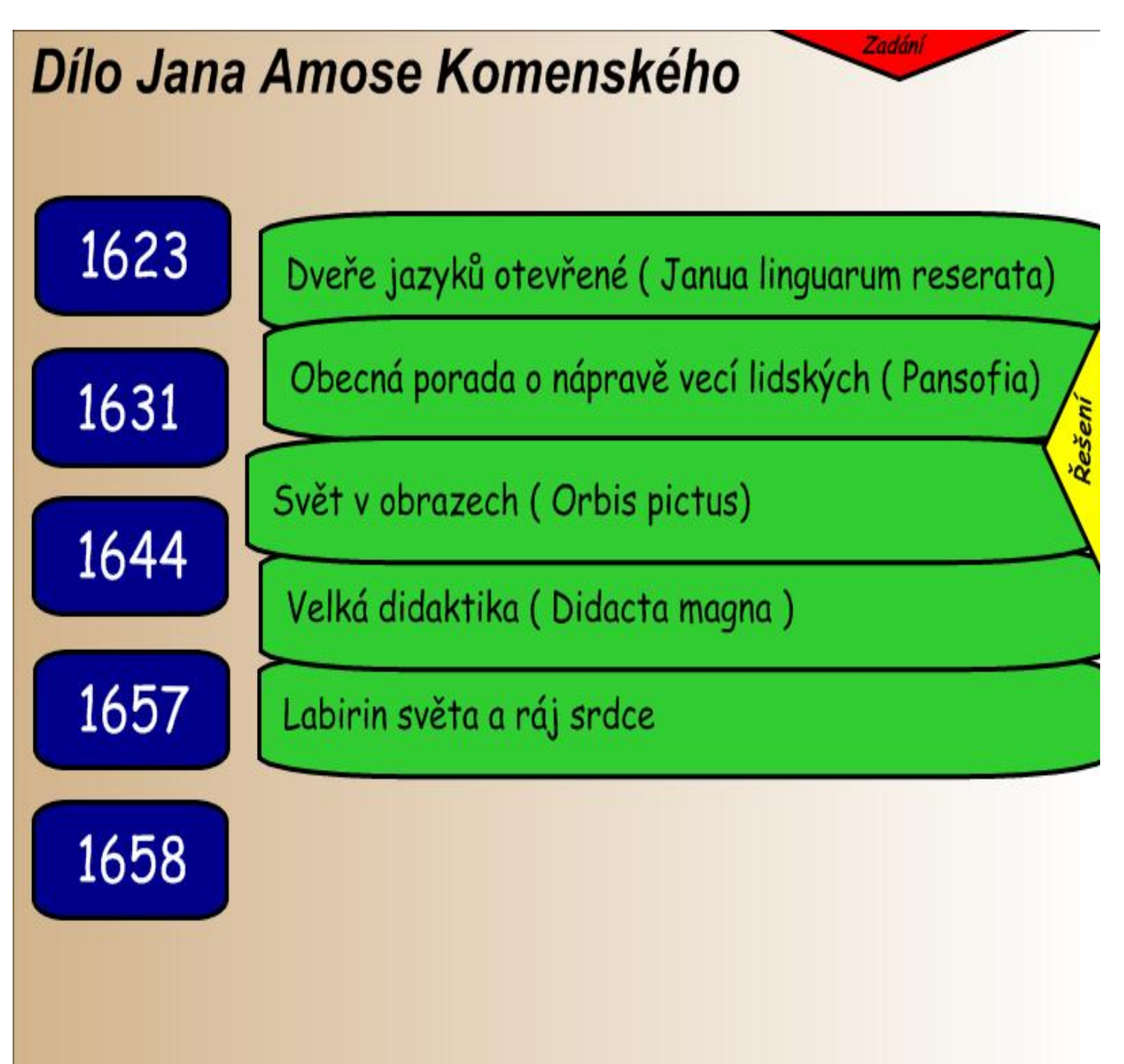

### Práce se souborem

Přetahováním na interaktivní tabuli umísťujeme zelené lišty na své pozice.

Žlutá a červená šipka nám po vytažení vyobrazí zadání a řešení úlohy